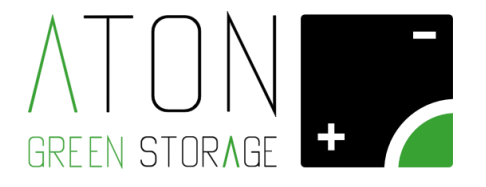

# **Z.Store**

# Manuale per l'installazione kit Meter Z3P Rev. 1.03

ATON S.r.l. Sede Legale: Via Nuova Circonvallazione, 57/B 47923 Rimini (RN) Sede Operativa: Via Guido Rossa, 5 41057 Spilamberto (MO) Tel: +39 059/783939 Fax: +39 059/784323 E-mail: <u>info@atonstorage.com</u> Sito web: <u>www.atonstorage.com</u>

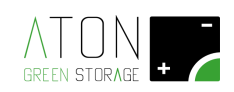

## SOMMARIO

| 1 | Introduzione |                                                                       | 3  |
|---|--------------|-----------------------------------------------------------------------|----|
|   | 1.1          | Composizione kit                                                      | 4  |
|   | 1.2          | Installazione                                                         | 5  |
|   | 1.3          | Installazione RJ45 Coupler                                            | 8  |
|   | 1.4          | Installazione Meter 1 e Meter 2 e collegamento porta COM-B            | 9  |
|   | sched        | a ATN105 a porta RS485 Meter 1 e Meter 2                              | 9  |
|   | 1.5          | Collegamento porta COM-A scheda ATN105 a porta CT sistema di accumulo | 12 |
|   | 1.6          | Settaggio                                                             | 13 |
|   | 1.6.2        | 1 Setup Meter 1                                                       | 14 |
|   | 1.6.2        | 2 Setup Meter 2                                                       | 15 |
|   | 1.7          | Risoluzione errori                                                    | 18 |

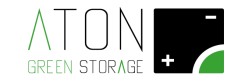

### 1 Introduzione

Il presente manuale descrive come installare e configurare le schede ATN814 e ATN105 sulla gamma di prodotti Z.STORE.

Tutte le configurazioni illustrate nel presente manuale devono essere realizzate in assenza di tensione, con la scheda e il sistema di accumulo completamente spento.

Per spegnere il sistema di accumulo Z.STORE abbassare la leva dell'interruttore QB1 che si trova sul retro del box di connessione linee elettriche.

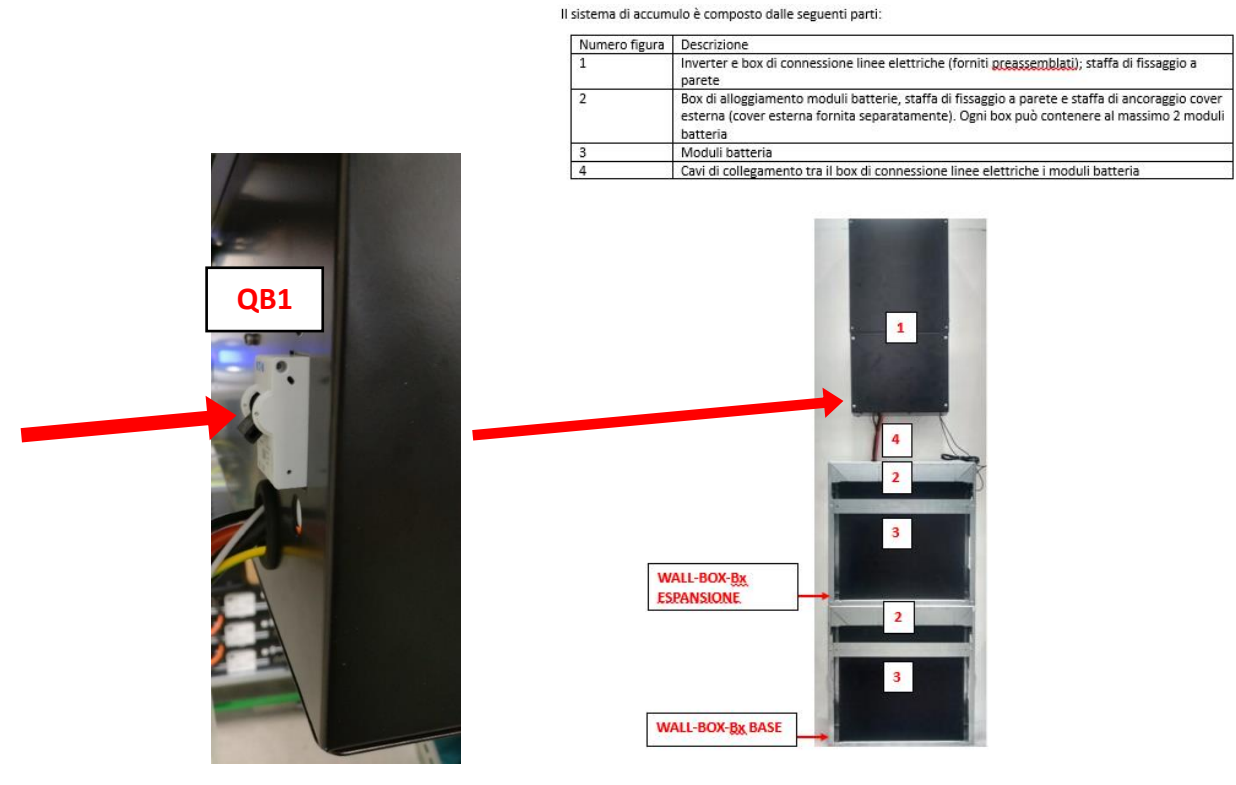

Figura 1 – Spegnimento sistema di accumulo

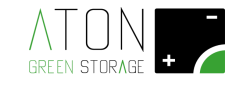

### 1.1 Composizione kit

Materiale :

- N.1 KIT-METER-Z-3P:
  - A1: Scheda ATN814
  - A2: Scheda ATN105 premontata su setto plastico
  - A3: Cavo GD814-105 pre-collegato sulla scheda ATN814 e ATN105
  - A4: Cavo "Meter" (indicazione A5 figura seguente) pre-collegato alla porta "COM-A" della scheda ATN105
  - A5: RJ45 Coupler
  - A6: N.1 Meter Eastron SDM72CT-M (punto di consegna)
  - A7: N.1 Meter Eastron SDM630-STANV2100A (uscita inverter esistente)
  - A8: N.3 CT ESCT

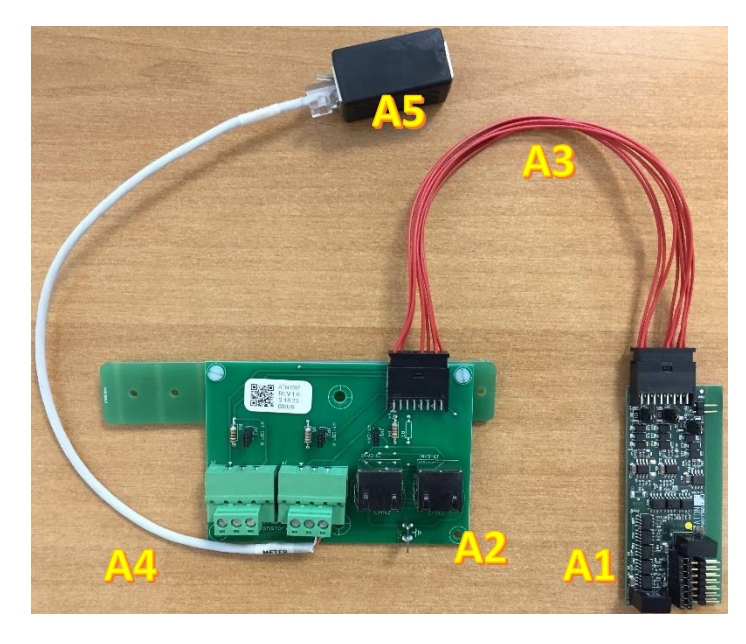

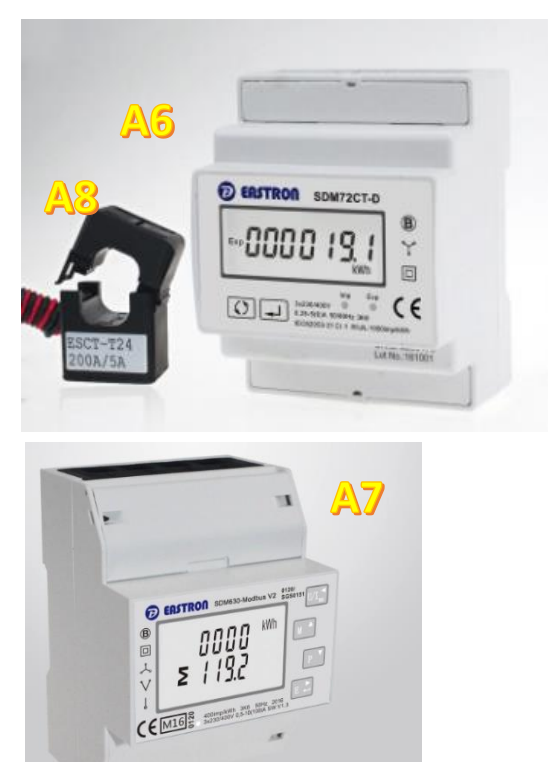

Figura 2 - Composizione del kit

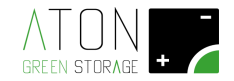

### 1.2 Installazione

Rimuovere il coperchio a protezione della morsettiera ATZ-BOX svitando le 4 viti di fissaggio, indicate dai cerchi rossi nella figura seguente.

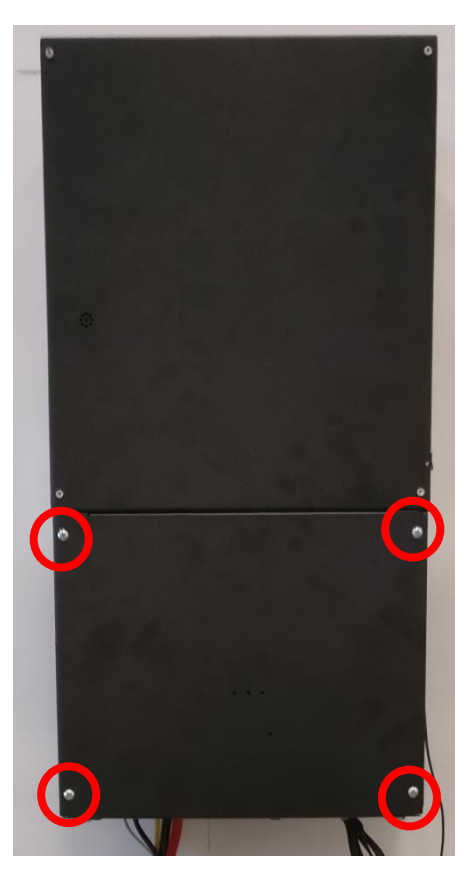

Figura 3 - Rimozione coperchio morsettiera ATZ-BOX

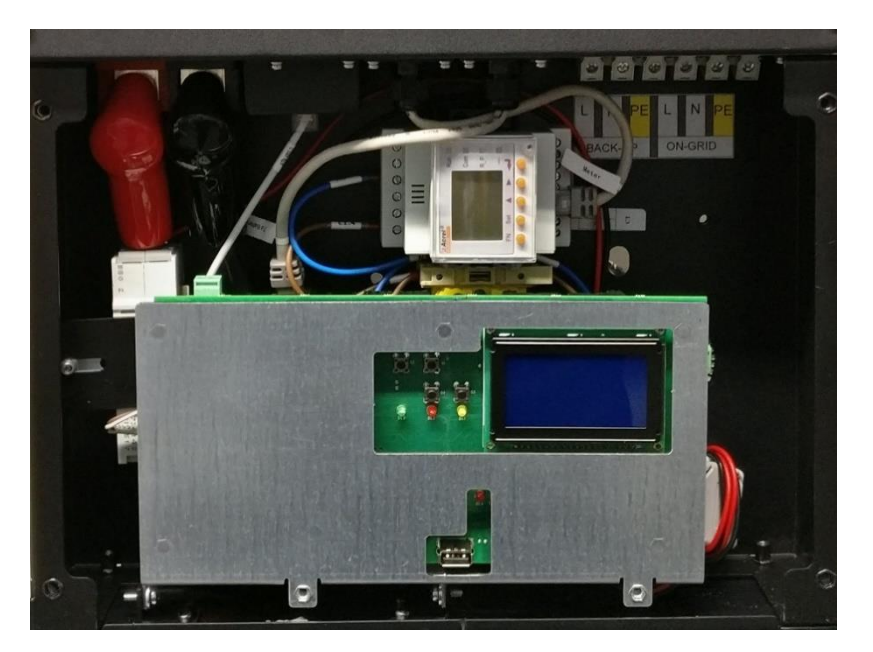

Figura 4 - Morsettiera ATZ-BOX accessibile

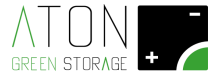

Reclinare in posizione orizzontale la scheda di controllo ATN820.

Svitare i dadi plastici e rimuovere il setto esistente.

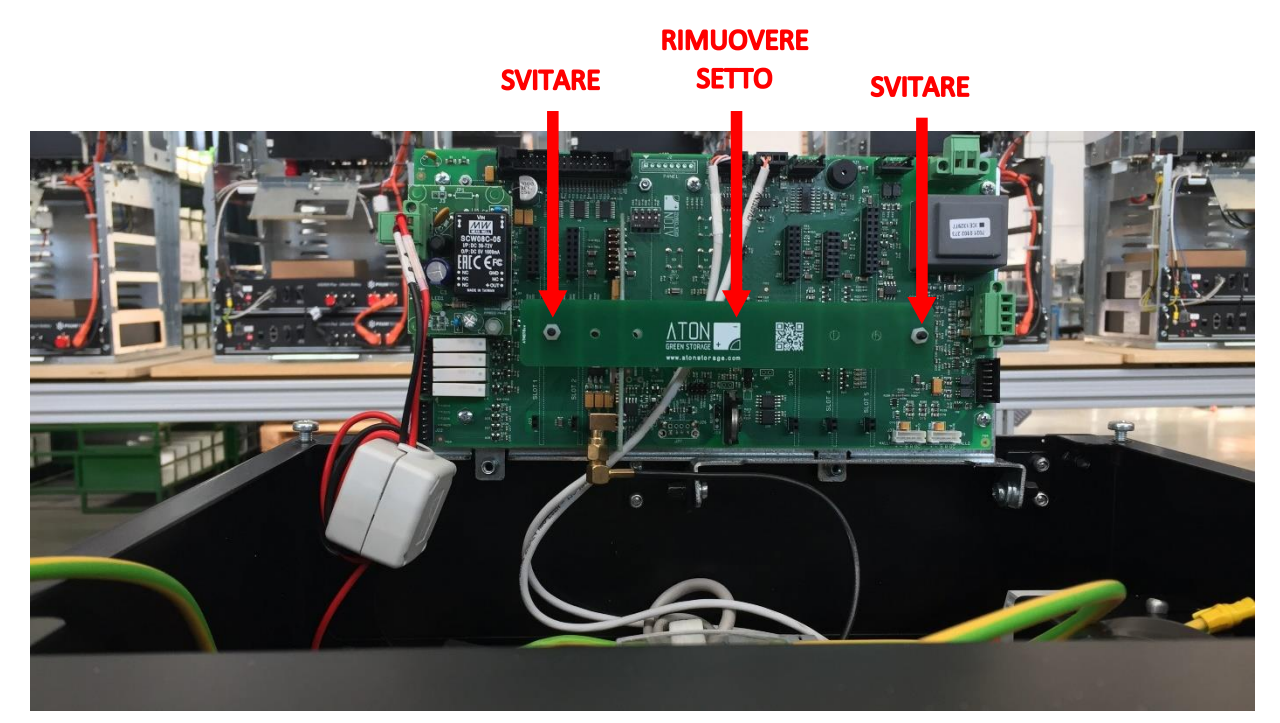

Figura 5

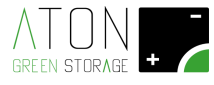

Inserire la scheda ATN814 sullo SLOT N.2 della scheda ATN820.

Sostituire il setto plastico esistente con scheda A2 di figura 2, come mostrato nella seguente figura.

Ripristinare i dadi plastici di fissaggio del setto plastico.

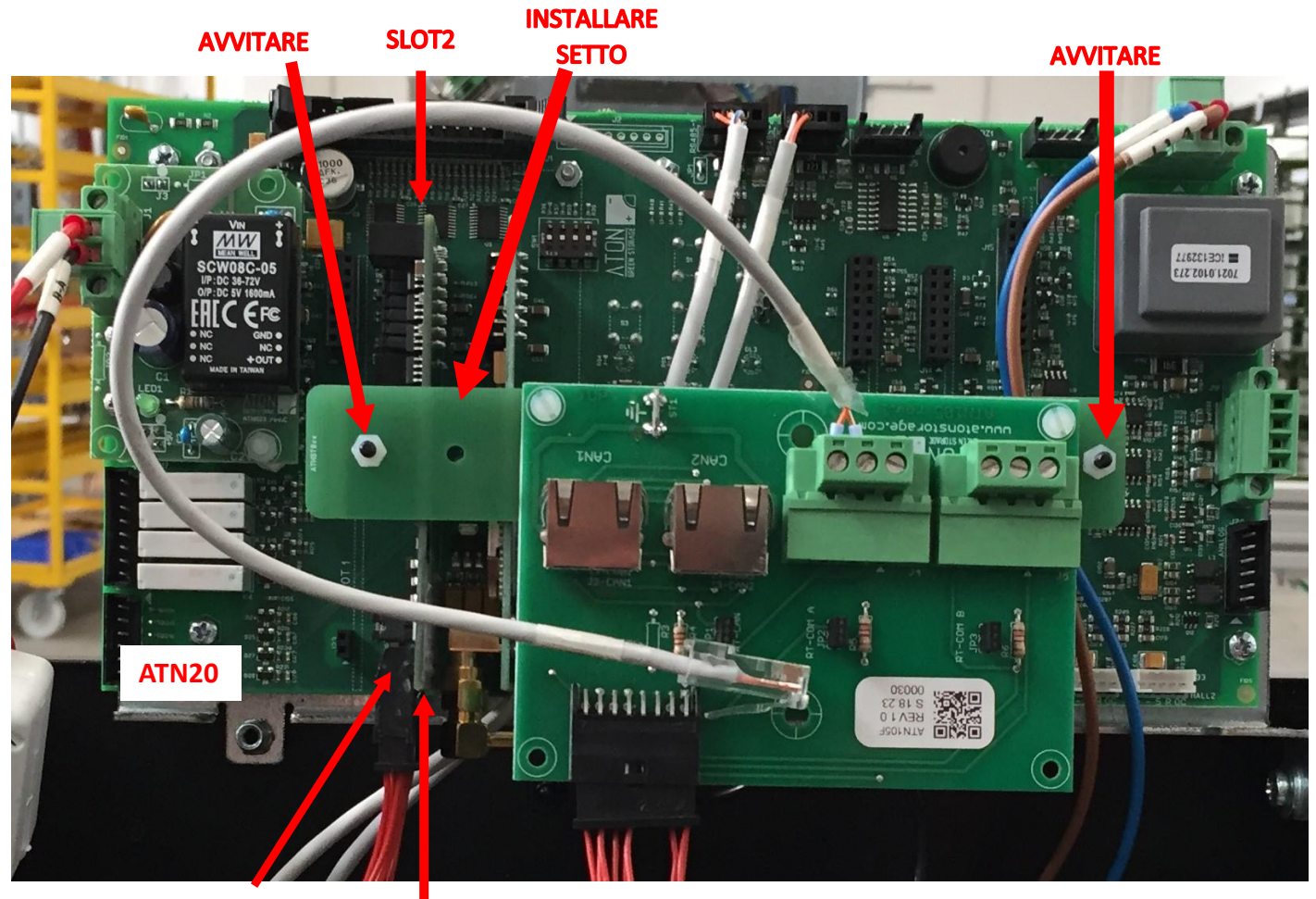

ATN814

SLOT2

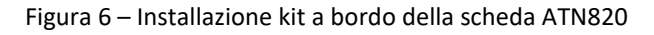

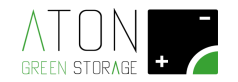

### 1.3 Installazione RJ45 Coupler

Scollegare il terminale RJ45 del cavo con tag "Meter" inserito sul meter "Acrel" presente all'interno del sistema di accumulo.

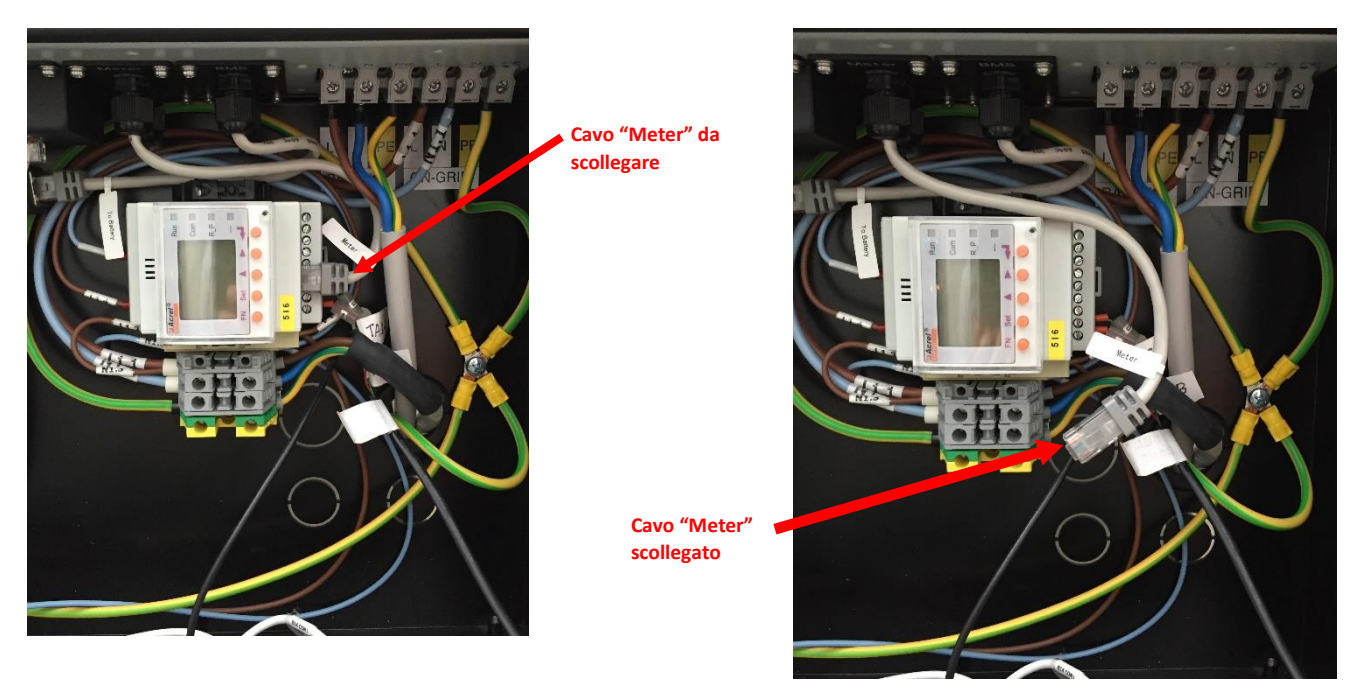

Figura 7 – Scollegare cavo RJ45 da Meter Acrel

Inserire la spina RJ45 del cavo Meter sulla porta libera del componente RJ45 Coupler.

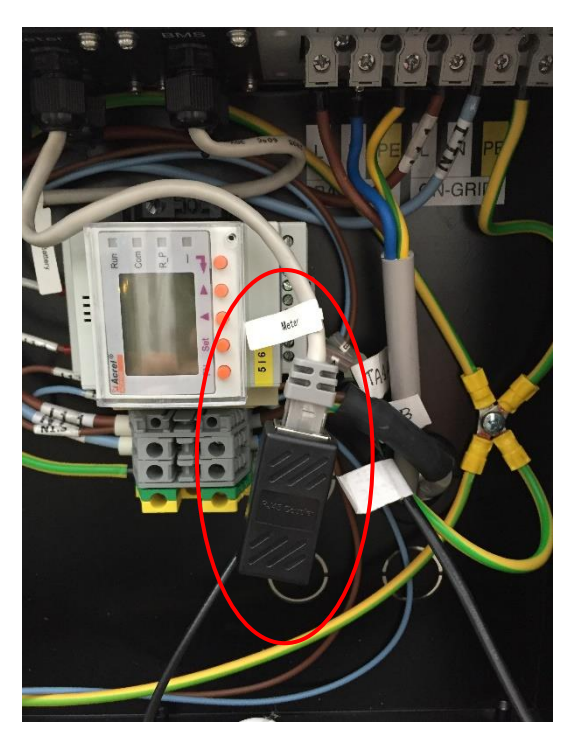

Figura 8 – Installazione RJ45 Coupler

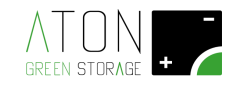

# **1.4** Installazione Meter 1 e Meter 2 e collegamento porta COM-B scheda ATN105 a porta RS485 Meter 1 e Meter 2

Per collegare la scheda ATN105, rispettare le indicazioni fornite di seguito.

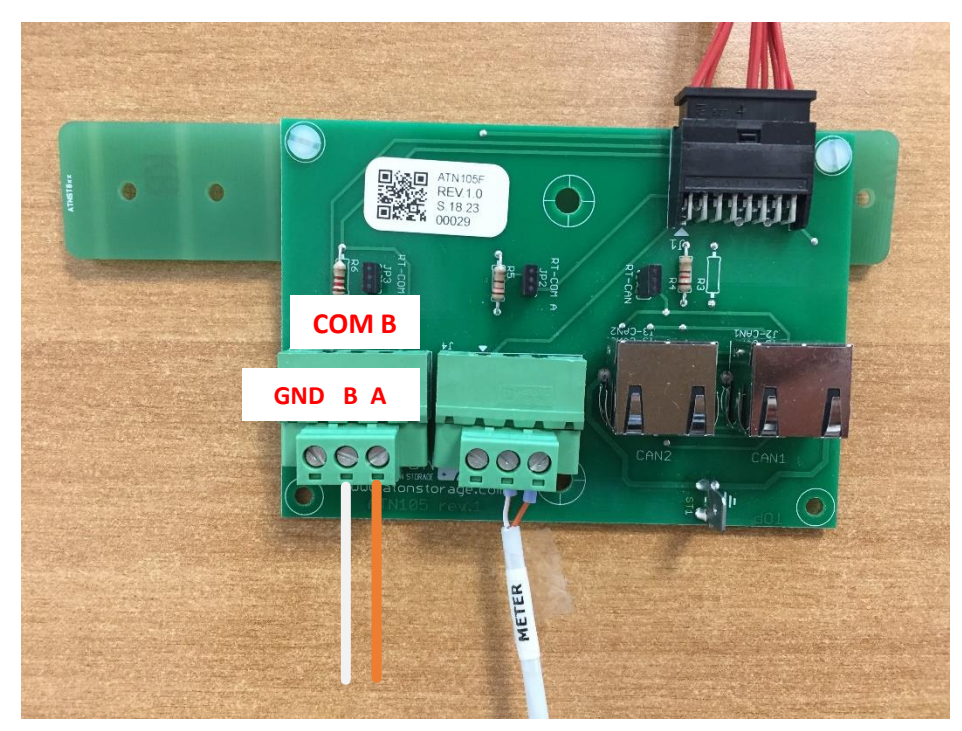

Figura 9 – Morsetti di collegamento ATN105

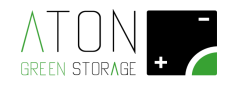

Installare e collegare i Meter 1 e Meter 2 seguendo le indicazioni degli schemi elettrici seguenti.

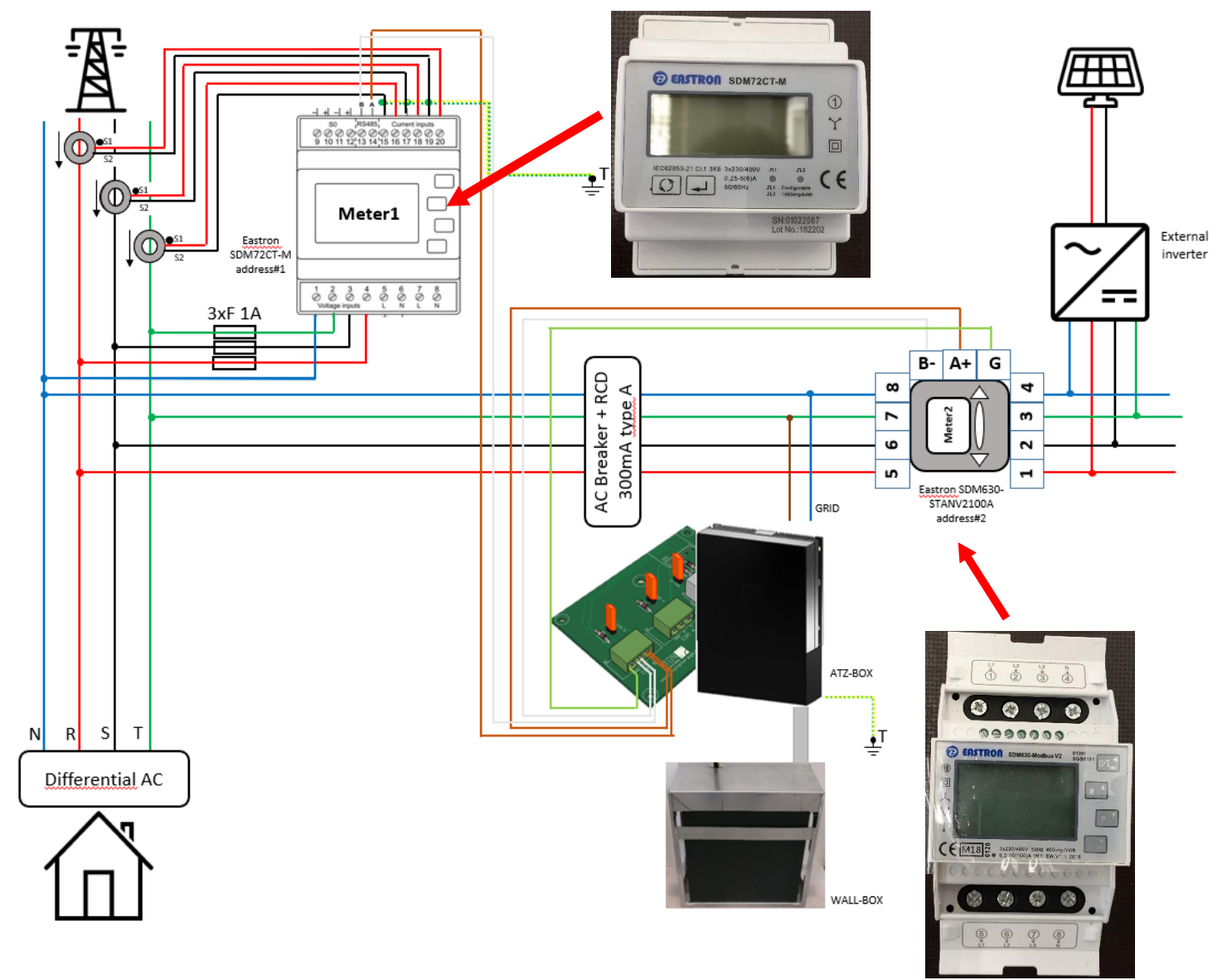

Figura 10 – Installazione dei Meter su impianto 3PN con inverter solare 3PN

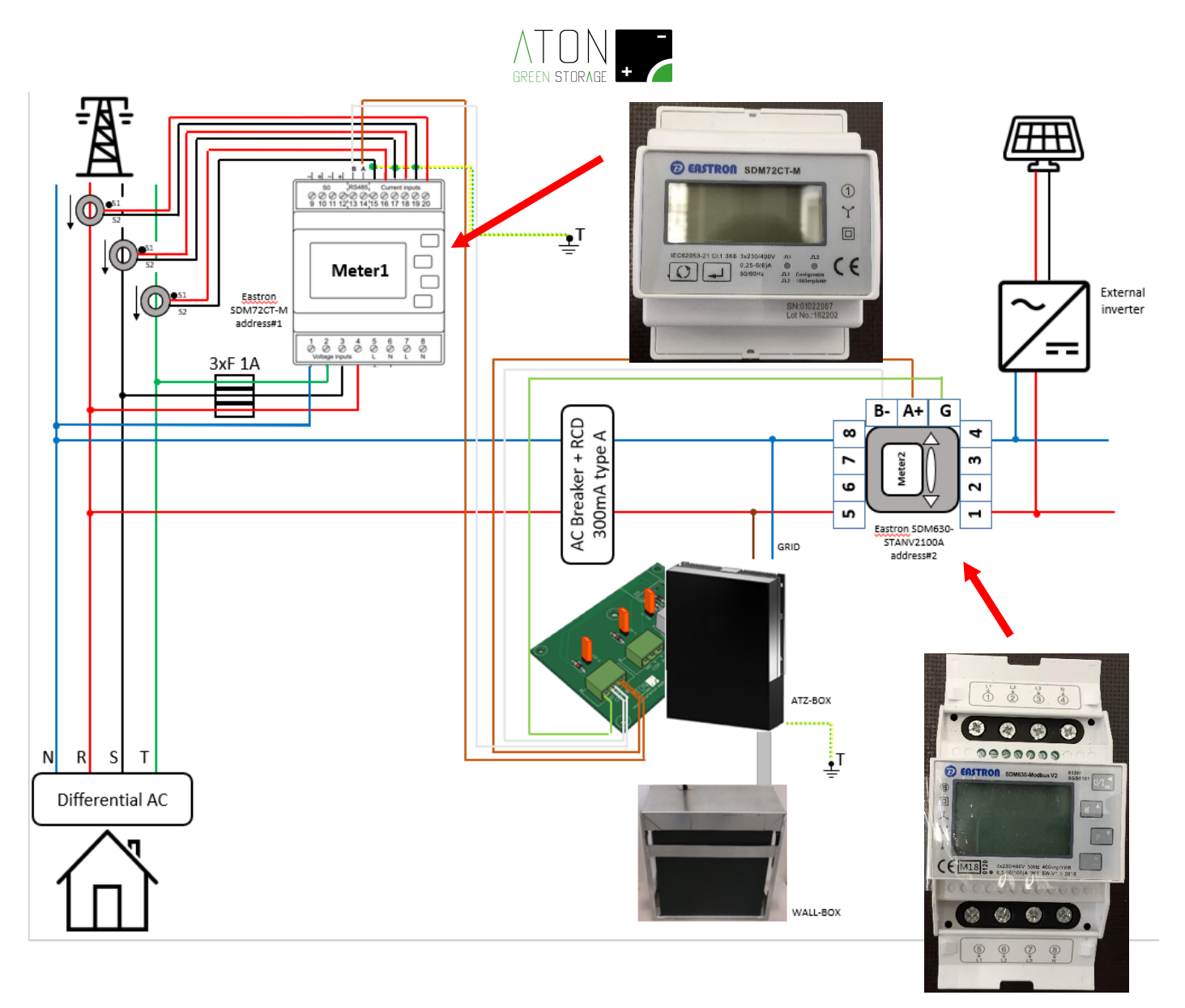

Figura 11 - Installazione dei Meter su impianto 3PN con inverter solare 1PN

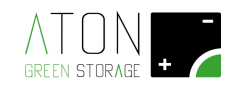

### 1.5 Collegamento porta COM-A scheda ATN105 a porta CT sistema di accumulo

Il cavo "Meter" viene fornito pre-collegato alla porta "COM-A" della scheda ATN105. Nel caso dovesse accidentalmente scollegarsi realizzare il collegamento secondo le istruzioni delle seguenti figure.

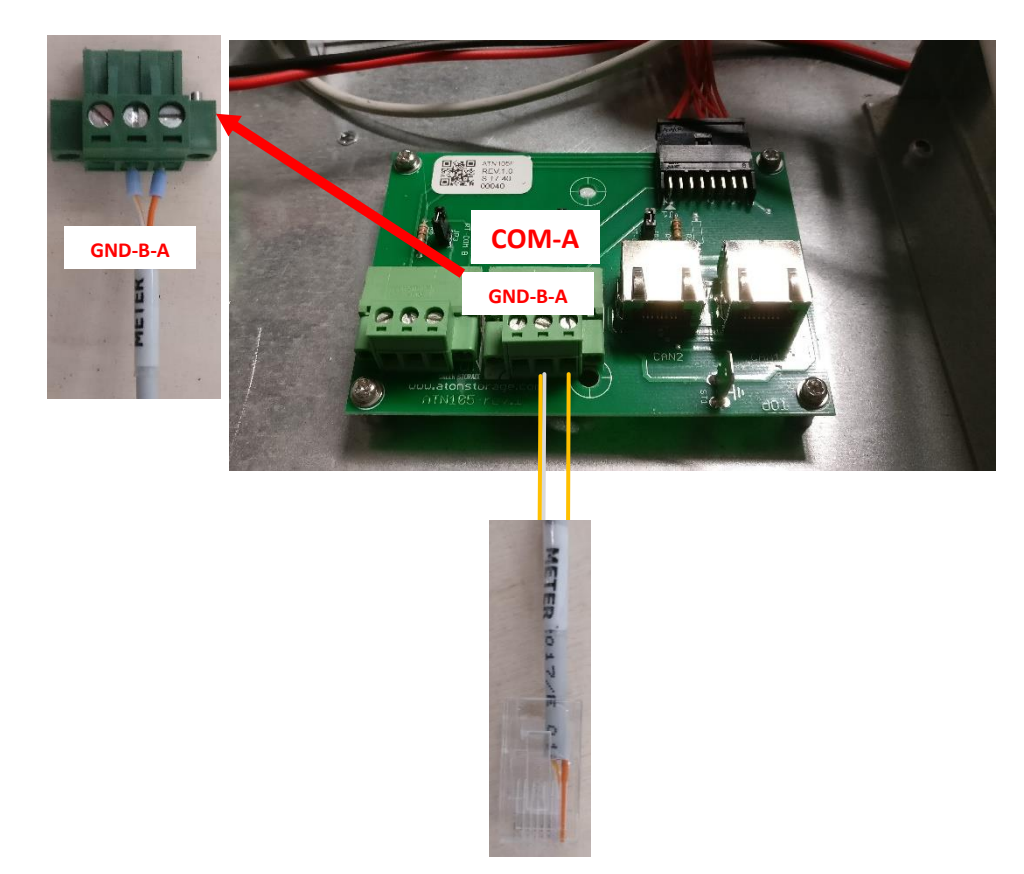

Figura 12 - Cablaggio connettore COM-A scheda ATN105

Riposizionare in verticale la scheda ATN820 e ripristinare il pannello frontale con le viti di fissaggio rimosso in precedenza.

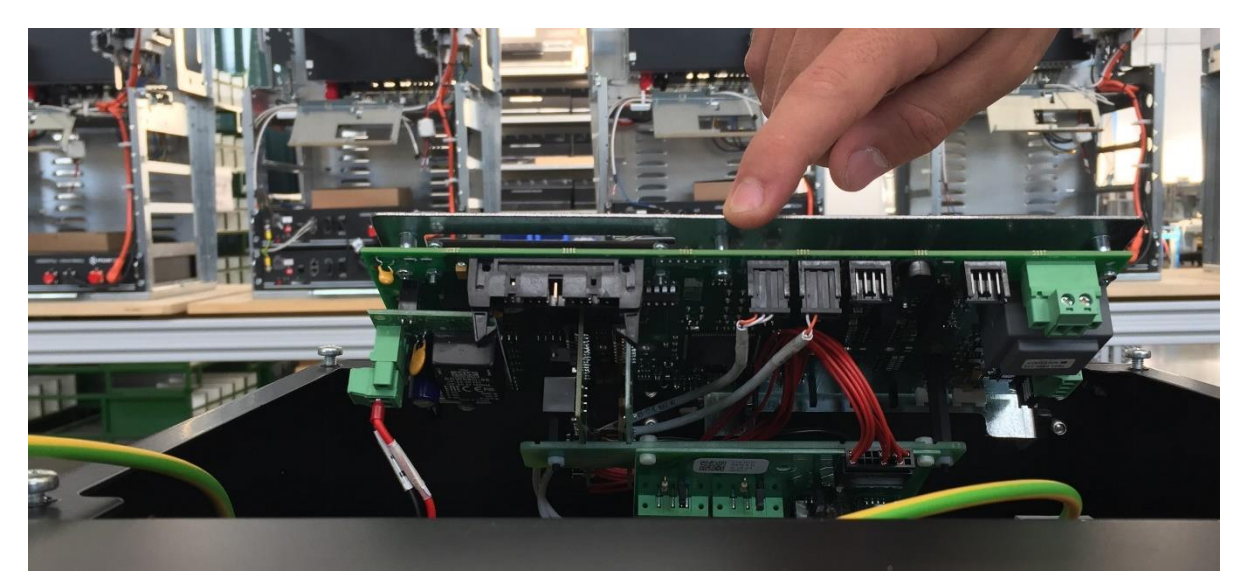

Figura 13

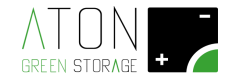

### 1.6 Settaggio

Riattivare il sistema alzando l'interruttore QB1.

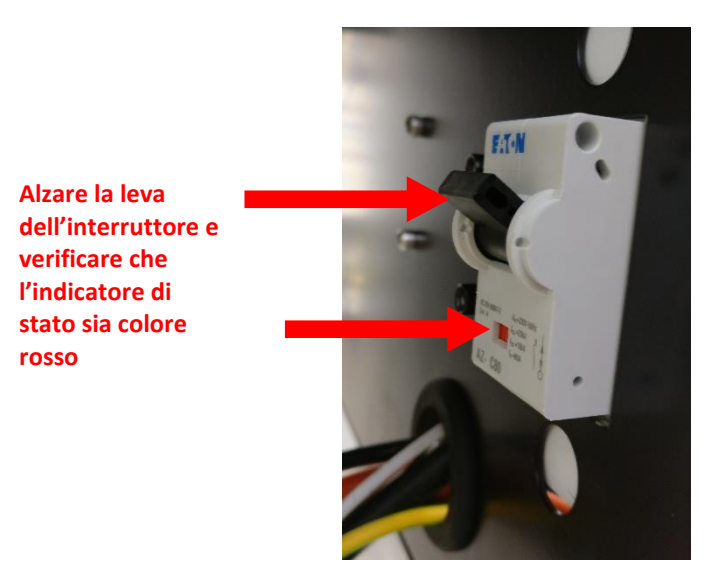

Figura 14 – Sollevare la leva dell'interruttore QB1 per attivare il Z.Store

Accedere al Menu principale della scheda del sistema di accumulo: premere due volte il tasto "**freccia su**", successivamente viene visualizzata la schermata "**Press enter...**" premere il tasto "Enter".

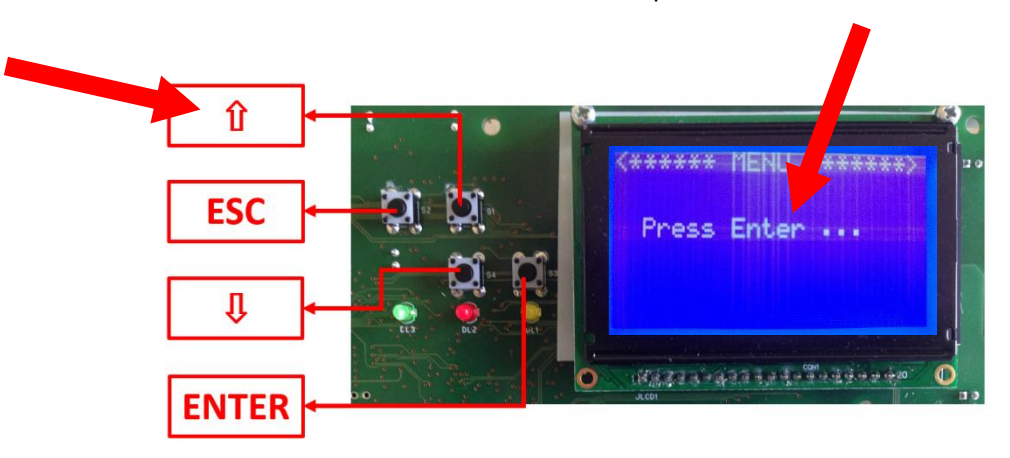

Figura 15 - Accesso al Menù principale

| <****** MENU         | ******> |
|----------------------|---------|
| Command              |         |
| >Inverter<br>Battery |         |
| Wifi<br>Gers         |         |
| Ethernet             |         |

Figura 16 – Menù principale

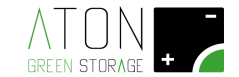

### 1.6.1 Setup Meter 1

Portare il cursore a fianco della scritta "Inverter" e premere il tasto Enter

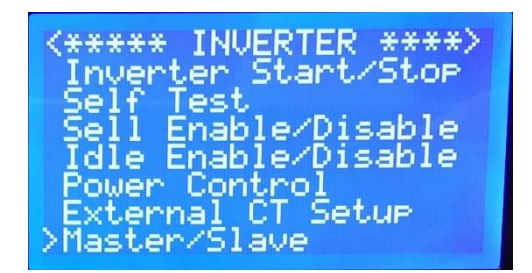

Figura 17 – Menù inverter

Portare il cursore a fianco della scritta "Master/Slave" e premere il tasto Enter

| <pre></pre> |  |
|-------------|--|
|-------------|--|

Figura 18 - Menù MASTER/SLAVE

Portare il cursore a fianco della scritta "Control Type" e premere il tasto Enter

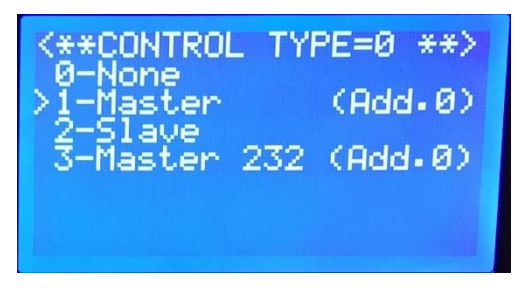

Figura 19 – Parametro Control Type

Portare il cursore a fianco della scritta "1-Master" e premere il tasto Enter

Accertare che nella prima riga in alto compaia la scritta <\*\*CONTROL TYPE=1 \*\*>

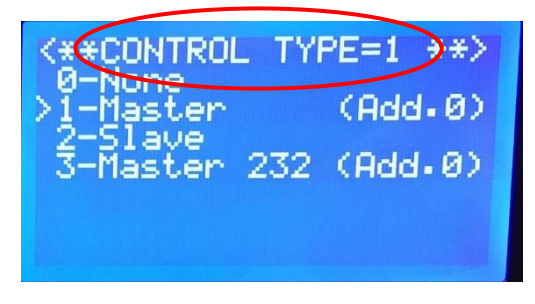

Figura 20 – Settare il parametro CONTROL TYPE=1-Master

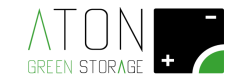

Premere il tasto Esc e portare il cursore a fianco della scritta Meter Master e premere il tasto Enter

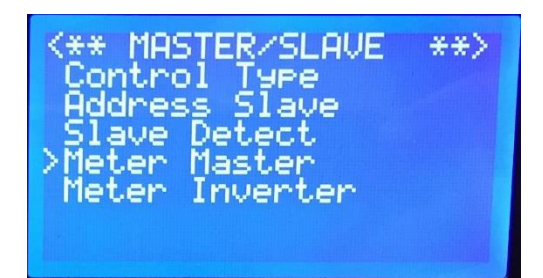

Figura 21 - Menù MASTER/SLAVE

Portare il cursore a fianco della scritta "5-Eastron" e premere il tasto Enter

| <pre>&lt;* METER MASTER =5*&gt; 0-Auto 1-Gavazzi EM24 2-Gavazzi EM111 3-CHINT 4-Acrel &gt;5-Eastron</pre> |
|----------------------------------------------------------------------------------------------------|
|----------------------------------------------------------------------------------------------------|

Figura 22 - Settare il parametro METER MASTER=5-Eastron

Accertare che nella prima riga in alto compaia la scritta <\* METER MASTER =5\*>

#### 1.6.2 Setup Meter 2

Premere il tasto Esc 2 volte per tornare nel menù Inverter e portare il cursore a fianco della scritta External CT Setup e premere il tasto Enter

| <***** INVERTER ****> |
|-----------------------|
| Inverter Start/Stop   |
| Self Test             |
| _Sell Enable∕Disable  |
| _ldle Enable∕Disable  |
| Power Control         |
| ZEXTERNAL LI SETUP    |
| naster/Slave          |

Figura 23 - Menù inverter

Portare il cursore a fianco della scritta "CT2 Setup" e premere il tasto Enter

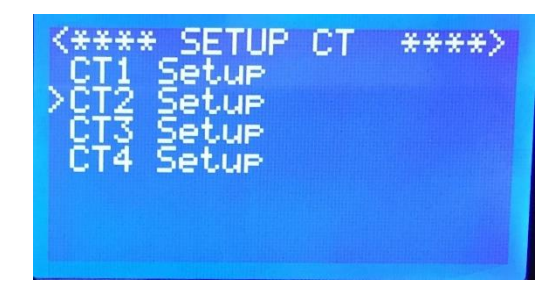

Figura 24 - Menù Setup CT

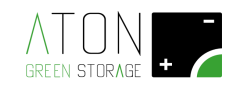

Portare il cursore a fianco della scritta "CT2 Type" e premere il tasto Enter

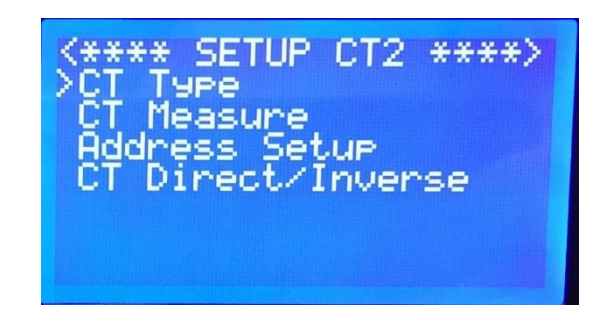

Figura 25 – Menù CT2 Setup

Portare il cursore a fianco della scritta "4-Eastron" e premere il tasto Enter

Accertare che nella prima riga in alto compaia la scritta <\*\*\* TYPE CT2=4 OK>

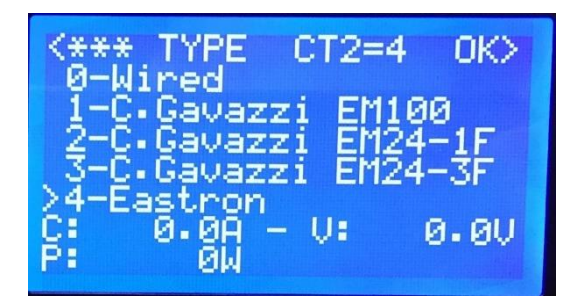

Figura 26 - Settare il parametro TYPE CT2=4-

Eastron

Premere il tasto Esc per tornare nel menù SETUP CT2 e portare il cursore a fianco della scritta CT Measure e premere il tasto Enter

Portare il cursore a fianco della scritta "1-Inverter" e premere il tasto Enter

Accertare che nella prima riga in alto compaia la scritta <\*\* MEASURE CT2=1\*\*>

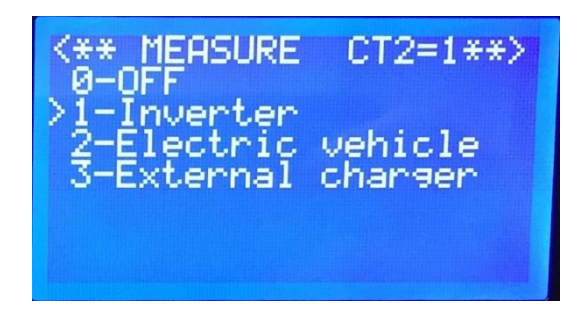

Figura 27 - Settare il parametro MEASURE CT2=1-Inverter

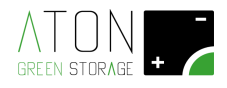

Premere il tasto Esc 2 volte per tornare nel menù External CT SETUP e portare il cursore a fianco della scritta CT1 Setup e premere il tasto Enter.

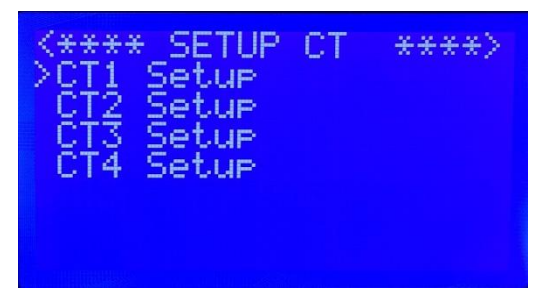

Figura 28 - Menù CT1 Setup

Premere il tasto Esc per tornare nel menù SETUP CT2 e portare il cursore a fianco della scritta CT Measure e premere il tasto Enter

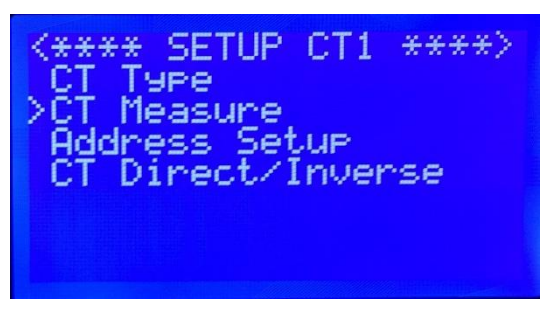

Figura 29 – Setup CT1

Portare il cursore a fianco della scritta "0-OFF" e premere il tasto Enter

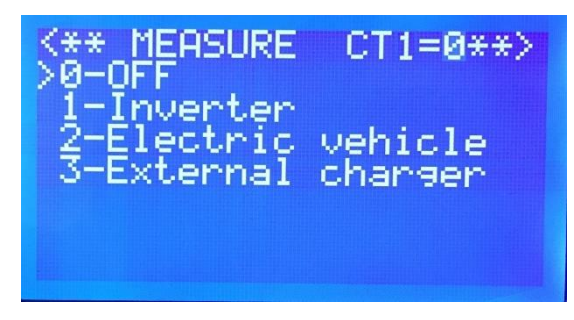

Figura 30 - MEASURE CT1=0-OFF

Premere il tasto Esc fino a quando non si torna alla videata principale con le 4 icone.

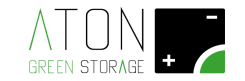

### 1.7 Risoluzione errori

Se sulla prima riga in altro della videata principale sono presenti gli errori della tabella seguente, tentare di risolverli procedendo come indicato nella colonna "Risoluzione".

| Codice errore      | Causa                                                                                          | Risoluzione                                                                                                    |
|--------------------|------------------------------------------------------------------------------------------------|----------------------------------------------------------------------------------------------------|
| 125 - CT Error M/S | Comunicazione assente tra il "Meter 1"<br>e la scheda di controllo<br>dell'accumulatore ATN820 | Controllare che il "Meter 1" abbia il display<br>acceso;<br>Controllare il corretto cablaggio e collegamento                                                                                                    |
|                    |                                                                                                | della linea dati RS485 tra i morsetti 14 (A) e 13<br>(B) del "Meter 1" e i morsetti A e B della scheda<br>ATN105.                                                                                                    |
| 121 - Timeout CT1  | Comunicazione assente tra il "Meter 1"<br>e la scheda di controllo<br>dell'accumulatore ATN820 | Stessa risoluzione del codice errore "125 - CT<br>Error M/S"                                                                                                    |
| 120 - Timeout CT2  | Comunicazione assente tra il "Meter 2"<br>e la scheda di controllo<br>dell'accumulatore ATN820 | Controllare che il "Meter 2" abbia il display<br>acceso;<br>Controllare il corretto cablaggio e collegamento<br>della linea dati RS485 tra i morsetti A+ e B- del<br>"Meter 2" e i morsetti A e B della scheda<br>ATN105. |